#### Set Up the Apache Web Server with Signed Certificates

If you are using a signed certificate for setting up Apache web server, you must perform the following tasks.

During the **.csr** file generation, provide the Apache web server public hostname, organization details, and the passphrase if the **.key** file is generated with the passphrase.

```
%AGILIANCE HOME%\apache2\conf
```

# To generate the .key file:

Apache supports either passphrase or **SSLFIPS ON**, but not both at the same time.

- 1. Download OpenSSL from https://slproweb.com/products/Win32OpenSSL.html.
- 2. Run the downloaded .exe file and follow the installation instruction to complete the OpenSSL installation.
- 3. After successful installation of OpenSSL, perform the following steps:

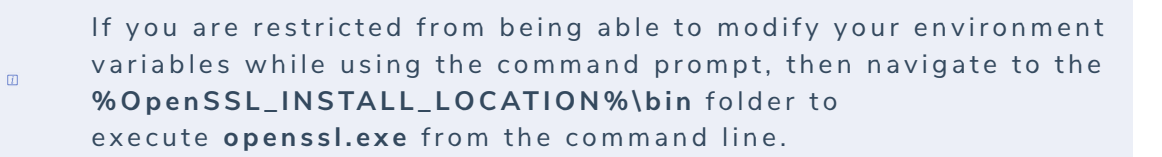

- a. Set the Environment Variable OPENSSL CONF
- b. Add **OpenSSL** to the **PATH Variable**.
- c. To generate the **.key** and **.csr** files, run the commands below:

openssl genrsa -out server.key 2048 openssl genrsa -des3 -out server.key 2048

openssl req -new -key server.key -out server.csr

### To generate a certificate signing request:

Refer to How to Create Private Key, CSR and Certificates with OpenSSL for Apache.

The signed certificates and generated .key file should be placed in the C:\Server\apache2\conf folder.

### If the .key file is generated with the passphrase:

1. Navigate to the %AGILIANCE\_HOME%\apache2\conf\ folder and open the passphrase.bat file using a text

editor.

- 2. Enter the passphrase and save the file.
- 3. Navigate to the **%AGILIANCE\_HOME%\apache2\conf\extra** folder and open the **httpd-ssl.conf** file and change the **SSLFIPS ON** to **SSLFIPS OFF**.
- 4. Restart the Apache Service.

### To change the passphrase:

- 1. Rename server.key to server.key.org.
- 2. Run the command: openssl rsa -des3 -in server.key.org -out server.key
- 3. Provide the new passphrase.
- 4. Navigate to the **%AGILIANCE\_HOME%\apache2\conf\extra** folder and enter the new passphrase in the **passphrase.bat** file.
- 5. Restart the Apache Service.

# To remove the passphrase:

- 1. Rename server.key to server.key.org.
- 2. Run the command: openssl rsa -in server.key.org -out server.key
- 3. Restart the Apache Service.